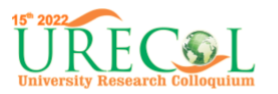

## PANDUAN REGISTER DAN SUBMIT FULLPAPER

1. Buka alamat web <a href="http://15.urecol.org/">http://15.urecol.org/</a>

| 15 <sup>th</sup> 2022<br>URECOL<br>University Research Colloquium                                                                   | C Universitas Muhammadiyah Gombong<br>Sabtu, 26 Maret 2022<br>74 19 06 19<br>days hrs min sec |
|----------------------------------------------------------------------------------------------------|-----------------------------------------------------------------------------------------------|
| Home Call for Papers Registrasi Dow                                                                                                 | nload Info & Kontak Submit/Login                                                              |
| The 15 <sup>th</sup> URECOL 2022<br>akan diselenggarakan<br>di:<br>"Universitas<br>Muhammadiyah<br>Gombong<br>Sabtu, 26 Maret 2022" | KR RK KURAN                                                                                   |
| Pe                                                                                                    | ndahuluan                                                                                     |

Pilih Menu SUBMIT/LOGIN

| 15° 2022<br>University Research Colloquium                                | The 15th URECOL<br>Universitas Muhammadiyah Gombong<br>Tema: "Peran Perguruan Tinggi dalam Menjaga Stabilitas Nasional pasca<br>Pandemi Covid-19"<br>Sabtu, 26 Maret 2022 |  |  |  |
|---------------------------------------------------------------------------|----------------------------------------------------------------------------------------------------|--|--|--|
| Danar Daru · Masuk                                                        |                                                                                                    |  |  |  |
| c                                                                         | confTool Conference Administration                                                                                                    |  |  |  |
| Silahkan masuk agar anda dapat mengirim seminar.                          | Silahkan masuk agar anda dapat <b>mengirimkan kontribusi</b> , memberi atau menampilkan <b>review</b> atau mendaftar sebagai <b>peserta</b><br>seminar.                   |  |  |  |
| Jika anda belum membuat akun user, silahk                                 | an lakukan sekarang.                                                                                                    |  |  |  |
|                                                                           | Masuk Akun                                                                                                    |  |  |  |
| Kunjungan pertama                                                         |                                                                                                    |  |  |  |
|                                                                           | Daftar baru                                                                                                    |  |  |  |
| User terdattar                                                            |                                                                                                    |  |  |  |
| Nama user atau alamat e-mali.                                             |                                                                                                    |  |  |  |
| Sandi.                                                                    | Lupa sandi anda?                                                                                                    |  |  |  |
|                                                                           | Masuk                                                                                                    |  |  |  |
|                                                                           |                                                                                                    |  |  |  |
|                                                                           |                                                                                                    |  |  |  |
| Jejak - Alamat Kontak: urecol15@unimugo.ac.id<br>Seminar: The 15th URECOL | Conference System - VSIS ConfTool Standard 1.8.18<br>© 2001 - 2021 by Dr. H. Weinreich, Hamburg, Germany                                                                  |  |  |  |

Pilih DAFTAR BARU

Jika sudah pernah melakukan registrasi, silakan masukan nama user atau alamat email yang digunakan, sandi

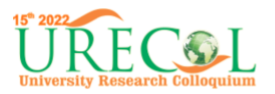

 Isikan identitas Tanda bintang (\*) wajib diisi

| Maguk                                         |                                                                                                    |
|-----------------------------------------------|----------------------------------------------------------------------------------------------------|
| masur                                         |                                                                                                    |
| Logout User                                   |                                                                                                    |
| User Putra Agina Widyaswara Suwary            | ro telah log out                                                                                                    |
| Daftar Baru                                   |                                                                                                    |
| Pada balaman ini Anda dapat membuat akun u    | user haru untuk sistem manajemen seminar ConfTool. Semua kolom hertanda asterisk (*) harus diisi                                             |
| Informasi Personal                            |                                                                                                    |
| * Institusi                                   |                                                                                                    |
| * Panggilan                                   |                                                                                                    |
|                                               | O Bpk.                                                                                                    |
| * Nama Depan & Tengah                         |                                                                                                    |
| * Nama Belakang / Nama Keluarga               |                                                                                                    |
| * Alamat Baris 1                              |                                                                                                    |
| (*) Kode Pos                                  |                                                                                                    |
| * Kota                                        |                                                                                                    |
| Negara Bagian / Wilayah / Provinsi            | Silahkan pilih (hanya AS / Kan / Aus)                                                                                                    |
| * Negara                                      | Indonesia v                                                                                                    |
| * Telepon                                     |                                                                                                    |
| * E-mail                                      |                                                                                                    |
| Informasi Akun                                |                                                                                                    |
| * Nama User                                   |                                                                                                    |
|                                               | Nama User anda harus terdiri dari setidaknya dua (2) karakter panjangnya. Besar kecilnya huruf<br>berpengaruh.                               |
| * Sandi                                       |                                                                                                    |
|                                               | Sandi harus terdiri dari lima (5) karakter atau lebih dan harus terdiri dari kombinasi huruf dan angka.<br>Besar kecilnya huruf berpengaruh. |
| * Konfirmasi sandi                            |                                                                                                    |
|                                               | Mohon ulangi ketikkan sandi anda sebagai verifikasi.<br>Kirim Data User                                                                      |
|                                               |                                                                                                    |
| Jejak · Alamat Kontak: urecol15@unimugo.ac.id | Tampilan Cetak 🖵<br>Conference System - VSIS Conffool Standard 1.8.18                                                                        |
| Seminar: The 15th URECOL                      | © 2001 - 2021 by Dr. H. Weinreich, Hamburg, Germany                                                                                          |

Jika sudah selesai, pilih KIRIM DATA USER

3. Isian Pendaftaran Peserta Seminar (3 Langkah)

| 15° 2022<br>University Research Colloquium                                                          | The 15th URECC<br>Universitas Muhammadiyah Gomb<br>Tema: "Peran Perguruan Tinggi da<br>Pandemi Covid-19"<br>Sabtu, 26 Maret 2022 | DL<br>ong<br>Iam Menjaga Stabilitas Nasional pasca                                                       |
|----------------------------------------------------------------------------------------------------|----------------------------------------------------------------------------------------------------|----------------------------------------------------------------------------------------------------|
| Ikhtisar                                                                                            |                                                                                                    | 😫 P. Suwaryo 🛛 😂 Keluar                                                                                  |
| Pendaftaran peserta seminar - Lan                                                                   | gkah 1 dari 3                                                                                                    |                                                                                                    |
| Disini anda dapat mendaftar sebagai peserta semin<br>(jika ada), dan klik "Lanjutkan ke Langkah 2". | ar. Silahkan masukkan status anda, diikuti oleh                                                                                  | anggota anda, kode matrikulasi atau pendaftaran                                                          |
| * Status                                                                                            | <ol> <li>1. Oral Presentation (Dosen/Umum)</li> <li>2. Oral Presentation Mahasiswa</li> <li>3. Partisipan</li> </ol>             |                                                                                                    |
|                                                                                                    |                                                                                                    | Lanjutkan ke langkah 2                                                                                   |
| > index > participate                                                                               |                                                                                                    | Tampilan Cetak 🖨                                                                                         |
| Jejak - Alamat Kontak: urecol15@unimugo.ac.id<br>Seminar: The 15th URECOL                           |                                                                                                    | Conference System - VSIS ConfTool Standard 1.8.18<br>© 2001 - 2021 by Dr. H. Weinreich, Hamburg, Germany |

Pilih kontribusi yang akan dikirimkan, dan pilih LANJUTKAN KE LANGKAH 2

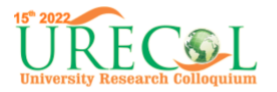

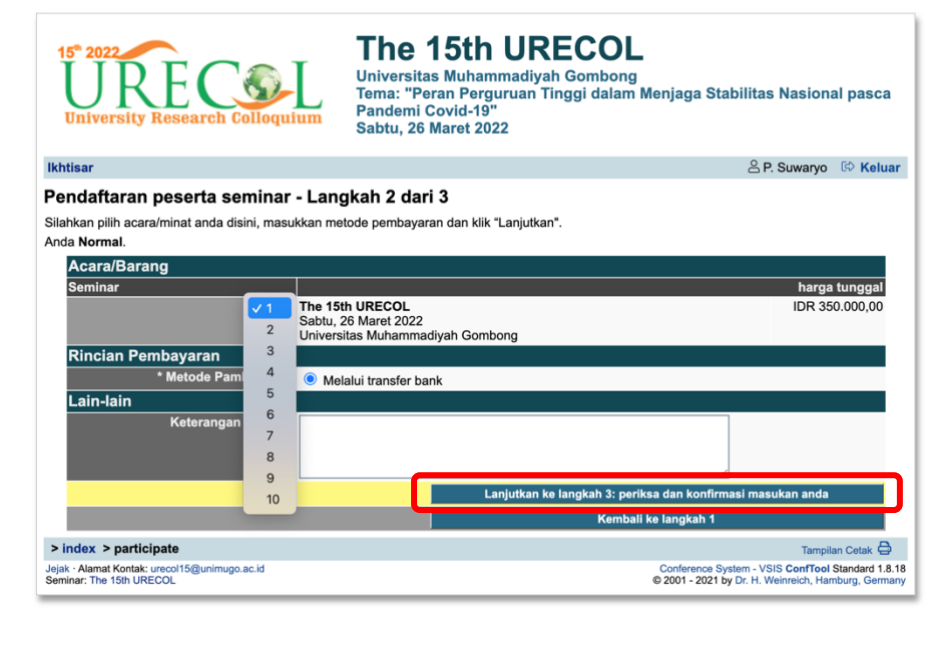

Pilih Seminar 1 dan Isi MELALUI TRANSFER BANK, Pilih LANJUTKAN LANGKAH 3

| University                                   | Research Colloquium                                                                                        | The 14<br>Universitas M<br>Tema: "Perar<br>Pandemi Cov<br>Sabtu, 26 Ma | 5th URE(<br>Muhammadiyah Go<br>1 Perguruan Tingg<br>vid-19"<br>ret 2022 | COL<br>ombong<br>i dalam Menjaga St | tabilitas Nasional pasca                                                   |
|----------------------------------------------|----------------------------------------------------------------------------------------------------|------------------------------------------------------------------------|-------------------------------------------------------------------------|-------------------------------------|----------------------------------------------------------------------------|
| thtisar                                      |                                                                                                    |                                                                        |                                                                         |                                     | 😤 P. Suwaryo 🔅 Kelua                                                       |
| ondaftaran                                   | nosorta sominar - Land                                                                                     | kah 3 dari 3                                                           |                                                                         |                                     |                                                                            |
| ohon konfirmasi r<br>anya jika anda te       | masukan anda dengan mengklik pa<br>erdaftar sebagai peserta seminar                                        | da "Daftar Sekar<br>yang dikonfirma                                    | rang".<br>asi                                                           |                                     |                                                                            |
| Tanggal Pe<br>Status: 1. 0                   | ndaftaran: 10th Jan 2022, 12:56:18<br>Dral Presentation (Dosen/Umum)                                       | 3pm (Normal)                                                           |                                                                         |                                     |                                                                            |
| Jml.                                         | Deskripsi                                                                                                  |                                                                        | Unit Harga                                                              | Biaya                               | Termasuk PPN (PBJ)                                                         |
| 1                                            | Seminar<br>The 15th URECOL<br>Tanggal Acara: Sabtu, 26 Maret 2022<br>Tanggal Acara: Universitian Muhammadi | ush Comhona                                                            | IDR 350.000,00                                                          | IDR 350.000,00                      | 0,0%                                                                       |
|                                              | remper reare. Onversion monantinuo,                                                                        | Jan Combong                                                            | Jumlah Total                                                            | IDR 350.000,00                      | IDR 0,00                                                                   |
| Rincian Pe                                   | mbavaran:                                                                                                  |                                                                        |                                                                         |                                     |                                                                            |
| <i>Metode Pa</i><br>Belum ada                | mbayaran: Melalui transfer bank<br>pembayaran yang didaftarkan.                                            |                                                                        |                                                                         |                                     |                                                                            |
|                                              |                                                                                                    |                                                                        | Kembali ke langkah 1                                                    | Da                                  | aftar Sekarang                                                             |
| index > partici                              | pate                                                                                                    |                                                                        |                                                                         |                                     | Tampilan Cetak                                                             |
| jak · Alamat Kontak:<br>eminar: The 15th URE | urecol15@unimugo.ac.id<br>COL                                                                              |                                                                        |                                                                         | Conference 9<br>© 2001 - 2021       | System - VSIS ConfTool Standard 1.8<br>by Dr. H. Weinreich, Hamburg, Germa |

Pilih DAFTAR SEKARANG

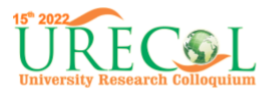

| 15° 2022<br>University Research Colloquium                                                                                                    | The 15th URECOL<br>Universitas Muhammadiyah Gombong<br>Tema: "Peran Perguruan Tinggi dalam Menjaga Stabilitas Nas<br>Pandemi Covid-19"<br>Sabtu, 26 Maret 2022                                                                                                    | ional pasca                                |
|----------------------------------------------------------------------------------------------------|----------------------------------------------------------------------------------------------------|--------------------------------------------|
| Ikhtisar                                                                                                    | 은 P. Suwa                                                                                                    | ryo 🔅 Keluar                               |
| Selamat datang,                                                                                                    | _                                                                                                    |                                            |
| Anda masuk sebagai user putra_agina.                                                                                                    |                                                                                                    |                                            |
| Anda terdaftar sebagai peserta. Jumlah Total: IDR 35<br>Metode pembayaran terpilih: Melalui transfer bank                                                                                                    | 0.000,00                                                                                                    |                                            |
| Belum ada pembayaran yang didaftarkan.                                                                                                    |                                                                                                    |                                            |
| Rincian Bank<br>Pemilik Akun : LPPM STIMUGO / No. Rekening : 11<br>Bank : BNI<br>Alasan transfer (sebagai berita):<br>ID 1009, URECOL15-0002                                                                                                    | 48900007                                                                                                    |                                            |
| Anda bisa memilih dari pilihan berikut:                                                                                                    |                                                                                                    |                                            |
| <ul> <li>Kirim Kontribusi<br/>Anda boleh mengimikan kontribusi u<br/>(a) Akses Rincian Pendaftaran Peserta Ar<br/>Disini anda dapat mengakses eluruh</li> <li>Tagihan dan Konfirmasi Pendaftaran C<br/>Anda dapat mengakses dataj na<br/>Disini anda dapat mengakses data pi<br/>Se Edit Rincian Akun User<br/>Disini anda dapat memperbarui data pi<br/>Silahkan keluar jika anda telah selesa<br/>Silahkan keluar jika anda telah selesa<br/>Silahkan kembali ke Website Utama<br/>Keluar dan kembali ke website "The 1</li> </ul> | ntuk acara ini.<br>nda<br>rincian pendaftaran anda sebagai peserta.<br>⊜<br>partisipasi anda dan mencetaknya menggunakan fungsi cetak pada browser.<br>ibadi akun user anda.<br>pribadi user.<br>i untuk mencegah akses yang tidak diinginkan terhadap akun anda.<br>ISH URECOL*. |                                            |
|                                                                                                    | Т                                                                                                    | ampilan Cetak 🖨                            |
| Jejak · Alamat Kontak: urecol15@unimugo.ac.id<br>Seminar: The 15th URECOL                                                                                                    | Conference System - VSIS Con<br>© 2001 - 2021 by Dr. H. Weinreich                                                                                                    | Tool Standard 1.8.18<br>, Hamburg, Germany |

SELAMAT, Registrasi anda berhasil

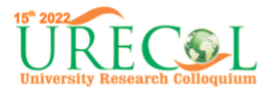

 Setelah berhasil melakukan registrasi, silakan siapkan paper yang akan diunggah. Pastikan paper sudah disesuaikan dengan template urecol 15 Berikut link template <u>http://15.urecol.org/call-for-papers/</u>

| 15° 2022<br>URE COL<br>University Research Colloquium                                                                                                    | The 15th URECOL<br>Universitas Muhammadiyah Gombong<br>Tema: "Peran Perguruan Tinggi dalam Menjaga Stabilitas Nasional pasca<br>Pandemi Covid-19"<br>Sabtu, 26 Maret 2022                                                                                                    |
|----------------------------------------------------------------------------------------------------|----------------------------------------------------------------------------------------------------|
| Ikhtisar                                                                                                    | 😫 P. Suwaryo 🔅 Keluar                                                                                                    |
| Selamat datang,                                                                                                    |                                                                                                    |
| Anda masuk sebagai user putra_agina.<br>Anda terdaftar sebagai peserta. Jumlah Total: IDR 35<br>Metode pembayaran terpilir. Melalui transfer bank<br>Belum ada pembayaran yang didaftarkan.<br>Silahkan transfer biaya ke akun berikut:<br>Rincian Bank<br>Pemilik Akun : LEPPK STIMUGO / No. Rekening : 11<br>Bank : BUT<br>Alasan transfer (sebagai berita):<br>ID 1009, URECOL15-0002                                                                                                    | 0.000,00<br>48900007                                                                                                    |
| Anda bisa memilih dari pilihan berikut:                                                                                                    |                                                                                                    |
| <ul> <li>Kirim Kontribusi</li> <li>Kirim Kontribusi ur</li> <li>Akses Rincian Pendaftaran Peserta An<br/>Disini anda dapat mengakses seluruh</li> <li>Tagihan dan Konfirmasi Pendaftaran C</li> <li>Anda dapat mengakses tagihan dan p</li> <li>Jampilkan Rincian Akun User</li> <li>Disini anda dapat mengakses data pri</li> <li>Edit Rincian Akun User</li> <li>Disini anda dapat mengerbarui data p</li> <li>Silahkan keluar jika anda telah selesa</li> <li>Keluar dan kembali ke Website Utama<br/>Keluar dan kembali ke website "The 1</li> </ul> | tuk acara ini,<br>da<br>rincian pendaftaran anda sebagai peserta.<br>⊜<br>iartisipasi anda dan mencetaknya menggunakan fungsi cetak pada browser.<br>badi akun user anda.<br>yribadi user.<br>i untuk mencegah akses yang tidak diinginkan terhadap akun anda.<br>5th URECOL*. |
|                                                                                                    | Tampilan Cetak 🖨                                                                                                    |
| Jejak · Alamat Kontak: urecol15@unimugo.ac.id<br>Seminar: The 15th URECOL                                                                                                    | Conference System - VSIS ConfTool Standard 1.8.18<br>© 2001 - 2021 by Dr. H. Weinreich, Hamburg, Germany                                                                                                    |

## Pilih Menu KIRIM KONTRIBUSI

| Ikhtisar                                                                                  | 음 P. Suwarvo 🔅 Keluar                                                                                                    |
|-------------------------------------------------------------------------------------------|----------------------------------------------------------------------------------------------------|
| 🖹 Pengiriman Kontribusi - Lan                                                             | gkah 1                                                                                                    |
| Mohon lengkapi formulir dibawah ini untuk me<br>Langkah berikutnya mengijinkan anda menam | ngirim kontribusi anda. Seluruh kolom yang ditandai dengan tanda bintang (*) harus diisi.<br>plikan kiriman anda, mengunggah berkas ke server (jika diperlukan) dan untuk menyimpan kiriman anda. |
| Informasi pada Kontribusi Ini                                                             |                                                                                                    |
| Dikirim oleh                                                                              | Suwaryo, Putra Agina Widyaswara                                                                                                    |
|                                                                                           | Universitas Muhammadiyah Gombong, ID                                                                                                    |
| Jalur <i>i</i><br>Jenis Kiriman                                                           | Full Paper                                                                                                    |
| Informasi pada Penulis                                                                    |                                                                                                    |
| * Penulis                                                                                 | Contah                                                                                                    |
|                                                                                           | Silahkan masukkan nama seluruh penulis dipisahkan dengan tanda koma.<br>Contohnya: Namadepan Namabelakang, John Doe                                                                               |
| Alamat E-mail dari Seluruh Penulis<br>Pendamping                                          | contoh@gmail.com<br>Mohon berikan alamat e-mail lainnya (dipisahkan tanda koma) jika anda ingin menerima<br>pemberitahuan tambahan mengenai kontribusi anda.                                      |
| Rincian Kiriman                                                                           |                                                                                                    |
| * Judul Kontribusi                                                                        | Peningkatan Kapasitas Relawan Bencana menggunakan Table Top Disaster Exercise                                                                                                    |
| * Abstrak                                                                                 | (tulis sesuai dengan abstrak)                                                                                                    |
| * Kata kunci                                                                              | Bencana, Relawan, Table Top Disaster<br>Silahkan masukkan hingga 5 kata kunci untuk kontribusi anda disini, dipisahkan dengan tanda koma.                                                         |
| Pesan dari Penulis kepada Ketua dan<br>Komite program                                     |                                                                                                    |
|                                                                                           | Proses ==>                                                                                                    |
| > index > newPaper                                                                        | Tampilan Cetak 🖨                                                                                                    |
| Jejak · Alamat Kontak: urecol15@unimugo.ac.id<br>Seminar: The 15th URECOL                 | Conference System - VSIS ConfTool Standard 1.8.18<br>© 2001 - 2021 by Dr. H. Weinreich, Hamburg, Germany                                                                                          |

Isikan semua data sesuai kolom, kemudian pilih PROSES

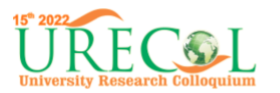

| Ikhtisar                                                                                                    | khtisar 🕹 P. Suwaryo 🕏 Kelua                                                                   |                                                                                                    |  |
|----------------------------------------------------------------------------------------------------|------------------------------------------------------------------------------------------------|----------------------------------------------------------------------------------------------------|--|
| 🖹 Pengiriman Kontribusi - Langkah 2                                                                                                    |                                                                                                |                                                                                                    |  |
| Anda diberi pilihan untuk mengunggah berkas yang berisi kontribusi anda ke server. Jika anda menginginkan untuk mengirimkan dokumen dilain<br>waktu, silahkan klik pada "Simpan Kiriman, Unggah Berkas Kemudian".Harap diperhatikan bahwa berkas anda harus berhasil diunggah ke server<br>sebelum batas waktu pengiriman berakhir! |                                                                                                |                                                                                                    |  |
| Rincian Kontribusi                                                                                                    | Rincian Kontribusi                                                                             |                                                                                                    |  |
| Peningkatan Kapasitas Relawa                                                                                                    | Peningkatan Kapasitas Relawan Bencana menggunakan Table Top Disaster                           |                                                                                                    |  |
| Exercise                                                                                                    |                                                                                                |                                                                                                    |  |
| Full Paper                                                                                                    |                                                                                                |                                                                                                    |  |
| Contoh<br>Dikirim oleh: Butra Agina Widyaswara Suwany                                                                                                    | 0                                                                                              |                                                                                                    |  |
| Kata kunci: Bencana, Relawan, Table Top Dis                                                                                                    | aster                                                                                          |                                                                                                    |  |
| Abstrak                                                                                                    |                                                                                                |                                                                                                    |  |
| (tulis sesuai dengan abstrak)                                                                                                    |                                                                                                |                                                                                                    |  |
| Unggah Barkas Lain Waktu                                                                                                    |                                                                                                |                                                                                                    |  |
| onggan Berkas Lain Waktu                                                                                                    |                                                                                                |                                                                                                    |  |
|                                                                                                    | Kembali ke Langkah 1                                                                           | Simpan Kiriman, Unggah Berkas Kemudian                                                                   |  |
| Jika anda menginginkan untuk mengunggah b                                                                                                    | erkas anda sekarang, silahkan gunakan forn                                                     | nulir dibawah. Anda bias memperbarui kontribusi anda                                                     |  |
| Informaci pada Kontribuci Ini                                                                                                    |                                                                                                |                                                                                                    |  |
|                                                                                                    | Eull Banar                                                                                     |                                                                                                    |  |
| Jenis Kiriman                                                                                                    | Full Faper                                                                                     |                                                                                                    |  |
| Judul Kontribusi                                                                                                    | Judul Kontribusi Peningkatan Kapasitas Relawan Bencana menggunakan Table Top Disaster Exercise |                                                                                                    |  |
| Penulis                                                                                                    | Penulis Contoh                                                                                 |                                                                                                    |  |
| Unggah berkas ke server                                                                                                    |                                                                                                |                                                                                                    |  |
| Harap diperhatikan                                                                                                    | Silakan menggunakan template yang dised                                                        | iakan di website.                                                                                        |  |
| Jenis Berkas Jenis berkas berikut diperbolehkan: doc, docx                                                                                                    |                                                                                                |                                                                                                    |  |
|                                                                                                    | Ukuran berkas maksimum yang diijinkan                                                          | n adalah 10 megabytes.                                                                                   |  |
| Pilih berkas                                                                                                    | Pilih File Tidak ada file yang dipilih                                                         |                                                                                                    |  |
|                                                                                                    |                                                                                                | Unggah Berkas dan Selesaikan Pengiriman                                                                  |  |
| Hingga batas akhir pengiriman anda memiliki                                                                                                    | kesempatan untuk mengunggah versi perb                                                         | aikan dari kontribusi anda ke server.                                                                    |  |
| > index > newPaper                                                                                                    |                                                                                                | Tampilan Cetak 🖨                                                                                         |  |
| Jejak · Alamat Kontak: urecol15@unimugo.ac.id<br>Seminar: The 15th URECOL                                                                                                    |                                                                                                | Conference System - VSIS ConfTool Standard 1.8.18<br>© 2001 - 2021 by Dr. H. Weinreich, Hamburg, Germany |  |

5. Unggah file FULLPAPER (maksimal 10 megabytes, dengan format doc, docx)

Kemudian selesaikan dengan pilih UNGGAH BERKAS DAN SELESAIKAN PENGIRIMAN